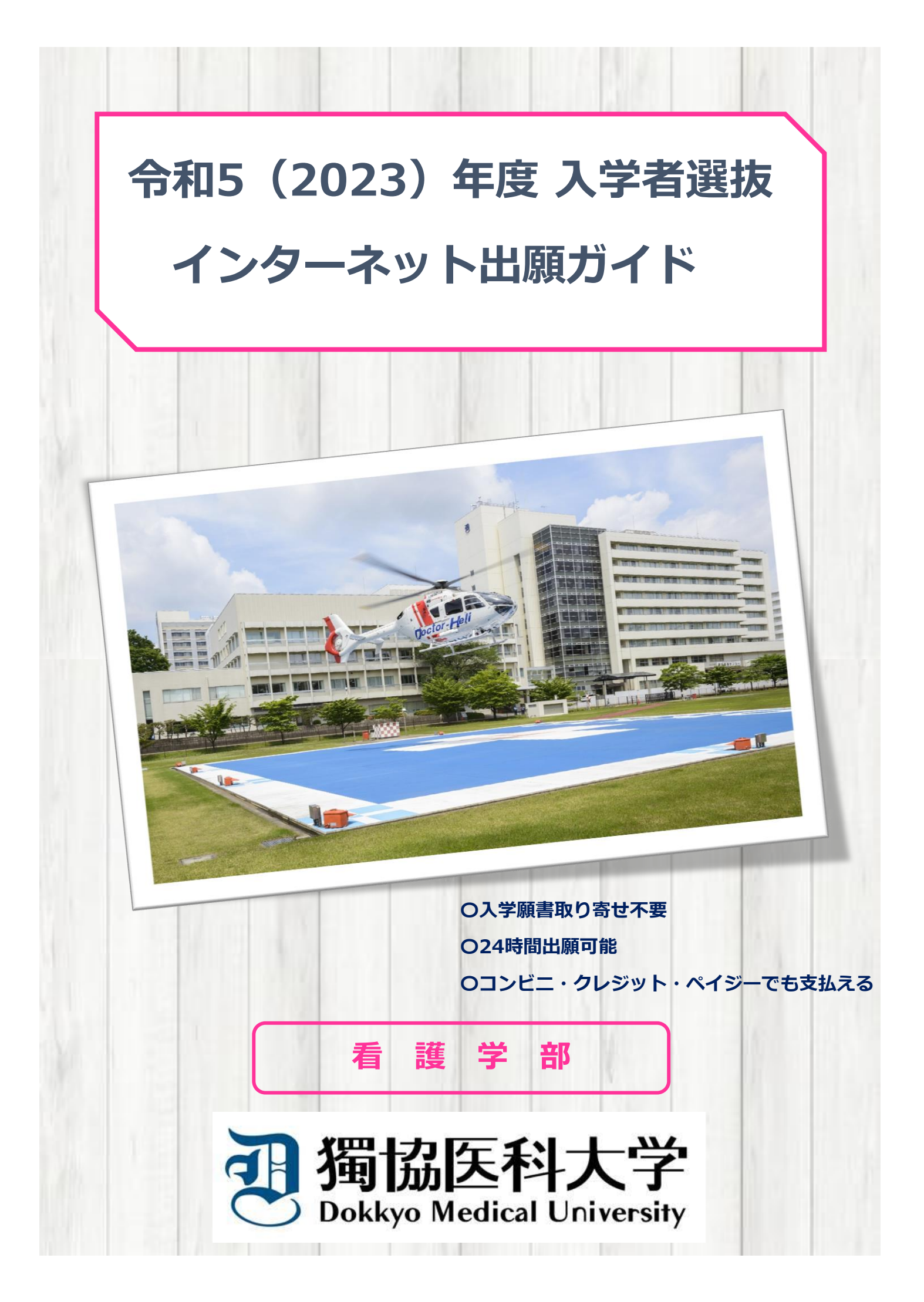

### 出願手続は、出願期間内に、

「インターネット出願ページでの出願登録」

「入学検定料支払い」

「出願書類の提出」

## を全て行うことにより完了します。

## インターネット出願ができる入試日程

| 学部      | 入試種別      | 出願登録期間                         | 入学検定料支払期限                                                                                  | 出願書類郵送締切日<br><u>必着</u> | 試験日          |
|---------|-----------|--------------------------------|--------------------------------------------------------------------------------------------|------------------------|--------------|
| 看 護 学 部 | 共通テスト利用選抜 | 令和4年12月12日(月)<br>~令和5年1月17日(火) | 出願登録翌日の<br>23:59まで<br>※出願登録期間<br>最終日の<br>振込最終時間は<br><u>16:00まで</u><br>となりますので<br>注意してください。 | 令和5年<br>1月17日(火)       | 大学入学共通テスト実施日 |
|         | 一般選抜A日程   | 令和4年12月12日(月)<br>~令和5年1月13日(金) |                                                                                            | 令和5年<br>1月13日(金)       | 令和5年1月20日(金) |
|         | 一般選抜B日程   | 令和5年2月1日(水)<br>~令和5年2月21日(火)   |                                                                                            | 令和5年<br>2月21日(火)       | 令和5年2月28日(火) |

## インターネット出願の流れ

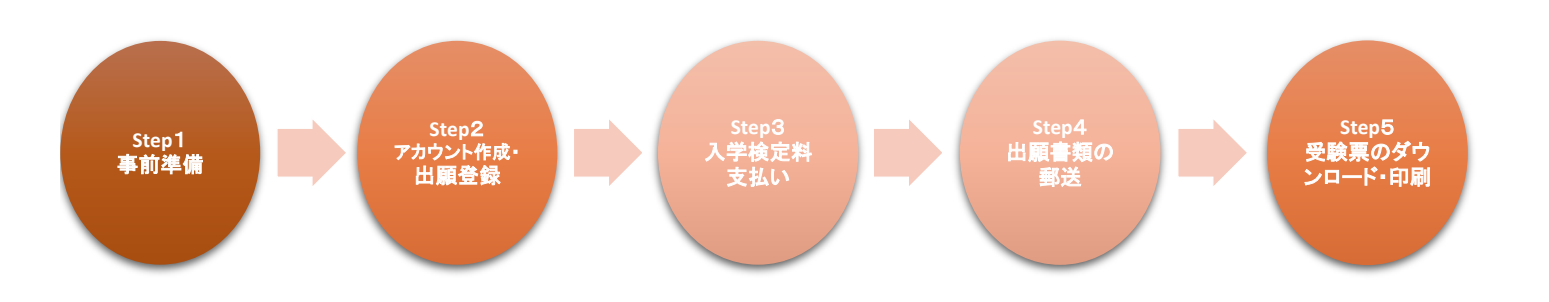

## Step 1

事前準備

インターネット出願には以下の環境、書類等が必要です。

#### ● インターネット環境

|         | Windows: Microsoft Edge(最新バージョン)        | ※セキュリティソフトをインス     |
|---------|-----------------------------------------|--------------------|
|         | Coogle Chrome (昌新川、 Single)             | トールしている場合、インター     |
| 181772  | Google Chiome (取利パーション)                 | ネット出願が正常に動作しない     |
|         | Firefox(最新バージョン)                        | 場合がありますのでご注意くだ     |
|         |                                         | さい。セキュリティソフトにつ     |
|         | Mac OS: Safari (最新バージョン)                | いては、各メーカーのサポート     |
|         |                                         | センターに問い合わせてくださ     |
|         |                                         | しい。                |
| スマートフォン | Android : 5.0以上(Android Chrome 最新バージョン) | ※どのウェブブラウザでも、      |
| タブレット   | ios : 10.0以上(Safari 最新バージョン)            | 以下の設定を行ってください。     |
|         |                                         | ●JavaScriptを有効にする。 |
|         |                                         | ●Cookieを有効にする。     |

● メールアドレス

ユーザー登録の際、メールアドレスの入力が必要です。

フリーメール(GmailやYahoo!メールなど)や携帯電話のアドレスで構いませんが、携帯メールの場合はドメイン(@dokkyomed.ac.jp、@postanet.jp)を受信指定してください。

「出願登録完了時」・「入学検定料支払完了時」・「デジタル受験票作成完了時」に、登録したメールア ドレスに確認メールが自動送信されます。

出願書類(調査書等・顔写真)

#### 入試種別によって異なりますので、必ず「学生募集要項」を確認してください。

顔写真は3か月以内に撮影した同一写真

(タテ4cm×ヨコ3cm /カラー / 無帽上半身正面 / 裏面に氏名・生年月日を明記 )

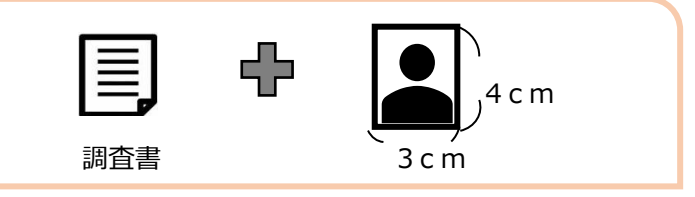

● プリンター

A4サイズが印刷できるもの

市販の角型2号(角2)封筒(240×332mm)
 出願書類を郵送するために必要です。

入学検定料納入方法の確認

クレジットカード、コンビニ、ペイジーが利用できます。事前に決済方法を決定しておいてください。

## Step 2

## アカウント作成・出願登録

アカウント作成 下記手順に従ってアカウントの作成をしてください。

① 本学ホームページにアクセスし、トップページの入試関連情報にある「インターネット出願」のバナーをクリック。

#### https://www.dokkyomed.ac.jp/dmu/

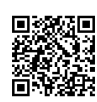

- ② Post@netのログイン画面より「新規登録」ボタンをクリック。
- ③ 利用規約に同意した後、メールアドレス・パスワードを入力して「登録」ボタンをクリック。
- ④ 入力したメールアドレス宛てに、仮登録メールが届きます。
- 5 仮登録メールの受信から60分以内にメール本文のリンクをクリックして登録を完了させてください。

#### **ログイン**<u>下記手順に従ってログインし、お気に入り学校の登録をしてください。</u>

- Post@netのログイン画面でメールアドレス・パスワードを入力して「ログイン」ボタンをクリックすると、 登録したメールアドレスに認証コードが届きますので、入力しログインしてください。
- ② 「学校一覧」から「獨協医科大学」を検索してください。

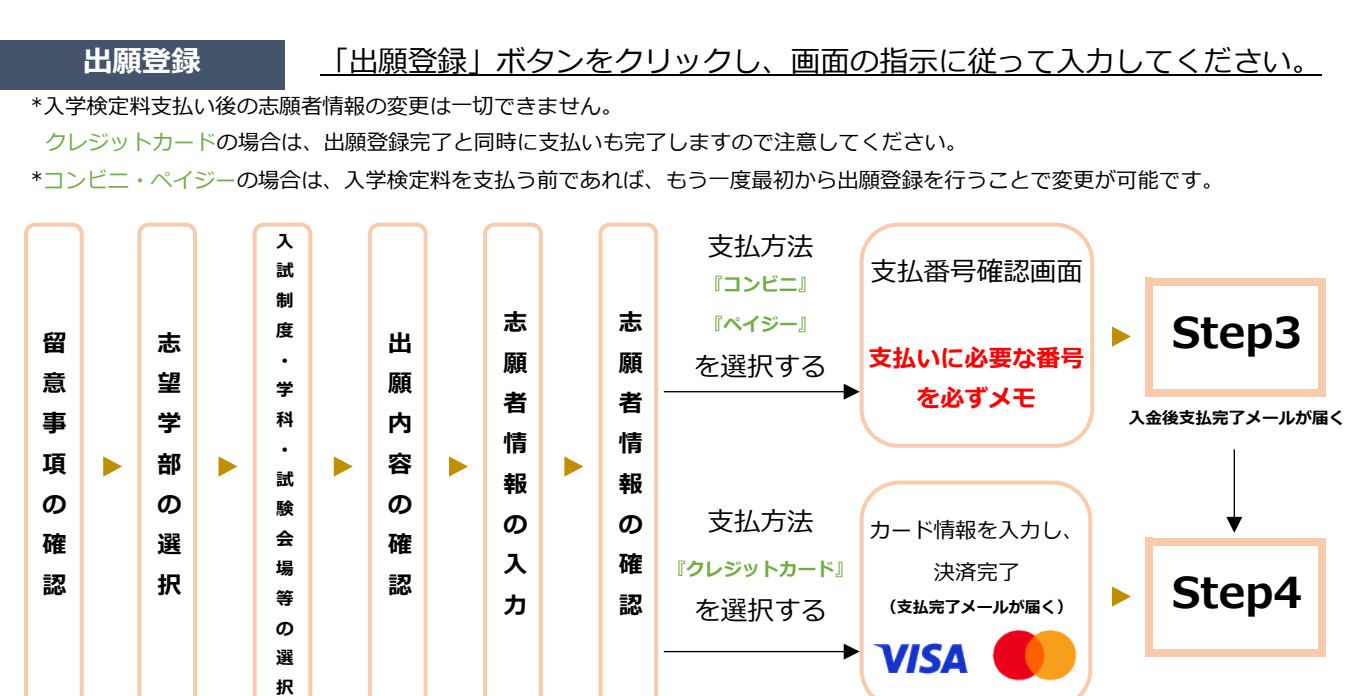

#### ● 入学検定料支払いについての注意事項

- \* 入学検定料の他に別途、払込手数料が必要です。
- \* 一度納入した入学検定料は、理由の如何にかかわらず返金しません。
- \* 入学検定料支払いの領収書は提出不要です。控えとして保管してください。

入力した内容(特に生年月日・電話番号・住所)に誤りがないか、十分に確認してください。 入学検定料支払い後の志願者情報の変更はできません。

# Step 3

入学検定料支払い (コンビニ・ペイジーを選択した場合のみ)

#### ■ コンビニ

注意

支払い期限(出願登録した翌日の23:59まで(出願締切日に出願登録した場合は当日の16:00まで))を過ぎると、登録された内容 での入学検定料支払いができなくなります。

| デイリーヤマザキ/<br>ヤマザキデイリーストア   | ローソン<br>ミニストップ                                                                                                    | セイコーマート                                                                                                    | ファミリーマート                                                                                                    | セブンイレブン                               |  |
|----------------------------|----------------------------------------------------------------------------------------------------|----------------------------------------------------------------------------------------------------|----------------------------------------------------------------------------------------------------|---------------------------------------|--|
| Web画面に表示された<br>「オンライン決済番号」 | Web画面に表示された<br>「受付番号」                                                                                                    | Web画面に表示された<br>「受付番号」                                                                                                    | Web画面に表示された<br>「第1番号(企業コード)」<br>「第2番号(注文番号)」                                                                                                    | 「払込票」を印刷または<br>Web画面に表示された<br>「払込票番号」 |  |
|                            | Loppi(ロッビー)         「         「         「         「         度付番号」を入力            方申込みした<br>「電話番号」を入力         「         「         「         「         「         「         「         「         「         「         「         「         「         「         「         「         「         「         「         「         「         「         「         「         「         「         「         「            「            「            「 </th <th>レジで「インターネット支払い」<br/>とお知らせください。<br/>※お客様側レジ操作画面に入力<br/>案内が出ますので、以下操作を<br/>行ってください。<br/>「受付番号」を入力<br/>「電話番号」を入力<br/>支払内容の確認画面が<br/>表示されるので、「OK」<br/>ボタンを押す</th> <th><ul> <li>マルチコピー機</li> <li>「代金支払い/チャージ」<br/>ボタンを押す</li> <li>「番号入力」ボタンを押す</li> <li>「番号入力」ボタンを押す</li> <li>「第1番号(企業コード)」<br/>を入力</li> <li>「第2番号(注文番号)」<br/>を入力</li> <li>注意事項を確認し、<br/>「同意して進む」<br/>ボタンを押す</li> <li>支払内容を確認し、<br/>「確認」ボタンを押す</li> <li>「伸込券」発券</li> </ul></th> <th>印刷した<br/>「払込票」を渡す<br/>または<br/>し.ジで番号を</th> | レジで「インターネット支払い」<br>とお知らせください。<br>※お客様側レジ操作画面に入力<br>案内が出ますので、以下操作を<br>行ってください。<br>「受付番号」を入力<br>「電話番号」を入力<br>支払内容の確認画面が<br>表示されるので、「OK」<br>ボタンを押す | <ul> <li>マルチコピー機</li> <li>「代金支払い/チャージ」<br/>ボタンを押す</li> <li>「番号入力」ボタンを押す</li> <li>「番号入力」ボタンを押す</li> <li>「第1番号(企業コード)」<br/>を入力</li> <li>「第2番号(注文番号)」<br/>を入力</li> <li>注意事項を確認し、<br/>「同意して進む」<br/>ボタンを押す</li> <li>支払内容を確認し、<br/>「確認」ボタンを押す</li> <li>「伸込券」発券</li> </ul> | 印刷した<br>「払込票」を渡す<br>または<br>し.ジで番号を    |  |
| レジで番号を<br>お知らせください。        | 発券から30分以内にレジへ                                                                                                    | く 代金お支払い                                                                                                    | 発券から30分以内にレジへ                                                                                                    | お知らせください。                             |  |

※上記操作手順は一部省略されています。実際の画面の案内に従って操作してください。

■ ペイジー(銀行ATM)

| ペイジー対応の<br>銀行ATMを利用<br>(ペイジー)を選択<br>(ペイジー)を選択<br>(ペイジー)を選択<br>確認番号を入力<br>(現金または<br>キャッシュカード) | 支払い |
|----------------------------------------------------------------------------------------------|-----|
| ※銀行ATM端末に表示されるメニュー名称が銀行によって異なります。上記はゆうちょ銀行の例。                                                |     |
|                                                                                              |     |

■ ペイジー(ネットバンキング)

収納機関番号・お客様番号・確認番号を控え、各自で支払い方法を確認し入学検定料を支払ってください。

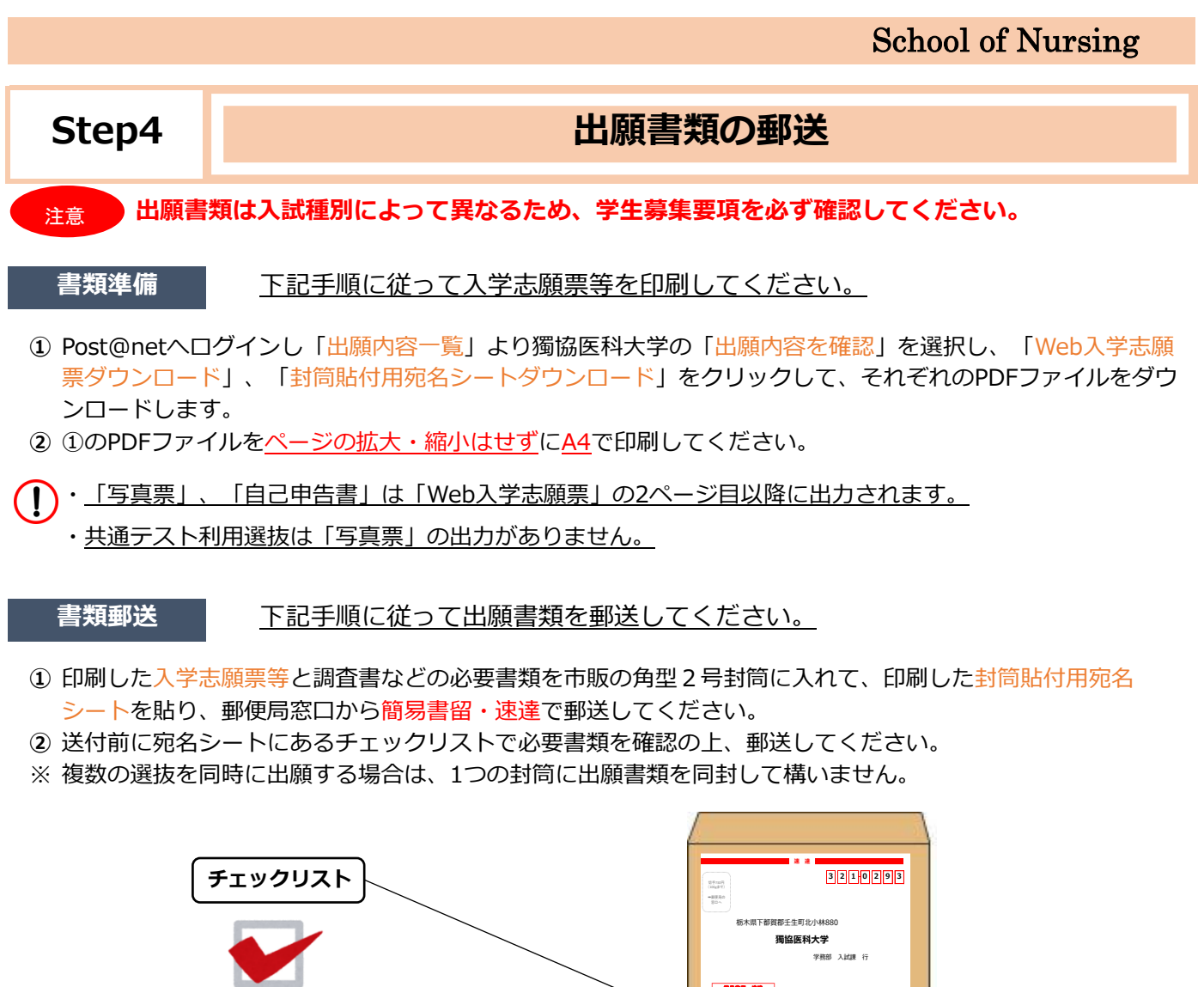

出願書類の確認をしてください。

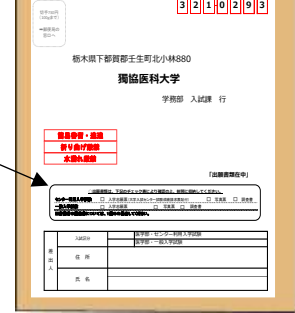

「出願登録」・「入学検定料支払い」・「出願書類提出」の全てを出願期間内に行うことによって 出願手続が完了します。いずれかが行われなかった場合は、出願が受け付けられませんので、 「出願期間」を十分に確認の上、できるだけ余裕をもって出願してください。

# Step 5 受験票のダウンロード・印刷

#### 受験票準備 下記手順に従ってデジタル受験票を印刷してください。

出願書類が受理されると、登録されたメールアドレスにデジタル受験票ダウンロードメールが届きます。

- ① Post@netへログインし「出願内容一覧」より獨協医科大学の「出願内容を確認」を選択し「デジタル受験票 ダウンロード」をクリックして、PDFファイルをダウンロードします。
- ② ①のPDFファイルを<u>ページの拡大・縮小はせず</u>に<u>A4</u>で印刷してください。
- ③ 試験当日に必ず受験票を持参してください。

デジタル受験票ダウンロードメールが試験日の2日前までに届かない場合は、庶務学生課までご連絡ください。

## インターネット出願の Q&A

氏名や住所の漢字が、登録の際にエラーになってしまいます。
 A 氏名や住所などの個人情報を入力する際に、JIS第1水準・第2水準以外の漢字は登録エラーになる場合があります。その場合は、代替の文字を入力してください。
 <例> 髙木→高木 山崎→山崎 (ローマ字数字) Ⅲ→3

 ・ ポップアップがブロックされ画面が表示できません。

 ・ A GoogleツールバーやYahoo!ツールバーなどポップアップブロック機能を搭載しているツール
 バーをインストールしている場合、ポップアップ画面が表示されない場合があります。イン
 ターネット出願サイトPost@net(home.postanet.jp、www.postanet.jp)のポップアップを
 常に許可するよう設定してください。

メールアドレスを忘れた場合、個人情報保護の観点から、電話やメールなどでアカウント情報 をお伝えすることができません。普段お使いのメールアドレスで登録いただくことを推奨しま す。

- Q コンビニ・ペイジーでの支払いに必要な番号を忘れました。
   ▲ Post@netへログインし「出願内容一覧」より獨協医科大学の「出願内容を確認」を選択する
  - と、支払番号の確認画面についても再表示できます。 なお、支払期限を過ぎると、登録した内容での入学検定料のお支払いができなくなります。

#### 出願登録後に出願内容を変更することはできますか?

登録時のメールアドレスを忘れてしまいました。

0

0

入学検定料支払い後の志願者情報の変更はできません。出願登録時に間違いがないよう確認し てください。

クレジットカード支払いの場合、出願登録と同時に入学検定料の支払いが完了しますので、特 に注意してください。コンビニ・ペイジー支払いの場合は、入学検定料を支払う前であれば、 既に登録した出願情報を放棄し、もう一度、最初から出願登録を行うことで変更可能です。 ※入学検定料支払い後、出願情報(住所・氏名・電話番号等)に誤りや変更が生じた場合は、 Web入学志願票の該当箇所を二重線で抹消し、赤字で訂正のうえ提出してください。 なお、訂正印は不要です。

お問い合わせ

看護学部事務室 庶務学生課 Tel:0282-87-2489 Email:kangogakubu@dokkyomed.ac.jp